### Webank - T3 Open 8.0

beeTrader® si interfaccia a WeBank attraverso la piattaforma T3 Open e cioè una componente aggiuntiva alla piattaforma di trading T3, utilizzando questo datafeed si ha accesso ai dati storici di molti strumenti sia tra titoli che tra futures ed è anche possibile ottenere le "Chain Opzioni" per i titoli italiani e per i principali indici europei.

Quando da beeTrader collegato a WeBank attraverso la piattaforma T3 Open si richiede un simbolo, la finestra di selezione è strutturata in due parti: Select Symbol e Custom Symbol, nella prima sono presenti gli strumenti finanziari censiti in Symbol Manager, nella seconda è possibile utilizzare tutti i simboli disponibili su WeBank attraverso una codifica specifica per ognuno spiegata di seguito.

24/03/2016 Come Collegare beeTrader® a Webank - T3 Open 5:59

### Select Symbol

Nella prima immagine viene rappresentata la finestra così come si presenta, con l'elenco completo di tutti i simboli censiti in Symbol Manager.

| T Symbol Selection - Webank - T3 Open c |      |                                              |              |                   |            |      |  |  |  |  |  |
|-----------------------------------------|------|----------------------------------------------|--------------|-------------------|------------|------|--|--|--|--|--|
| Broker Settings                         | -    |                                              |              | _                 | _          |      |  |  |  |  |  |
| Account                                 |      | Depost                                       |              |                   |            |      |  |  |  |  |  |
| Sumbole                                 |      |                                              |              |                   |            |      |  |  |  |  |  |
| Select Symbol Custom Symbol             |      |                                              |              |                   |            |      |  |  |  |  |  |
| Search Symbols sto                      |      |                                              |              |                   |            |      |  |  |  |  |  |
| Auchhle Sumhek                          |      | Para a sel me baseles barrie area bailed a   |              |                   |            | -    |  |  |  |  |  |
| Available Symbols                       |      | urag a column neader nere to group by that o | Jolumn       |                   |            | . 11 |  |  |  |  |  |
|                                         |      | Name                                         | Markets      | Category          | Expiry     |      |  |  |  |  |  |
|                                         | 1    | Alstom SA                                    | EURONEXT PA  | Stock             |            |      |  |  |  |  |  |
|                                         | 2    | DJ EURO STOXX 50 Future 03-2016              | EUREX FUTURE | Future            | 2016-03-18 |      |  |  |  |  |  |
|                                         |      | DJ EURO STOXX 50 Index                       | EUREX FUTURE |                   |            |      |  |  |  |  |  |
|                                         |      | LONG DJ EURO STOXX 50 - LYXOR                | MTA          | ETF - Index Hedge |            |      |  |  |  |  |  |
|                                         |      | SHORT DJ EURO STOXX 50 - DB-X                | MTA          | ETF - Index Hedge |            |      |  |  |  |  |  |
|                                         |      | STOXX Europe 600 Automobiles &               | MTA          | ETF               |            |      |  |  |  |  |  |
|                                         |      | STOXX Europe 600 Banks - LYXOR               | MTA          | ETF               |            |      |  |  |  |  |  |
|                                         |      | STOXX Europe 600 Basic Resources             | MTA          | ETF               |            |      |  |  |  |  |  |
|                                         | 4    | CTOYY Europa 600 Construction 9.             | MTA          | стс               |            |      |  |  |  |  |  |
|                                         | Edit | Symbols List Reload Symbols List             |              |                   | ОК         |      |  |  |  |  |  |
|                                         |      |                                              |              |                   |            |      |  |  |  |  |  |

Nella seconda immagine viene rappresentata una funzione molto utile per ricercare i simboli: cliccando sulla qualsiasi colonna e trascinandola nella zona immediatamente sopra è possibile raggruppare i simboli, nell'esempio sono stati raggruppati per Market, e come si vede la funzione Search attua la ricerca in ogni gruppo.

| - |                                       |          | Symbol Selection - Webank - T3 Open |          |            |            |           |    |  |  |
|---|---------------------------------------|----------|-------------------------------------|----------|------------|------------|-----------|----|--|--|
| 1 | roker Settings                        | -        |                                     | _        | _          | _          | _         |    |  |  |
|   | Account                               |          | •                                   |          |            | Ē          |           |    |  |  |
|   | unh a la                              |          |                                     |          |            |            |           |    |  |  |
|   | elect Symbol                          | ustom    | Symbol                              |          |            |            |           |    |  |  |
| H | Search Symbols                        | sto      |                                     |          |            |            | I# Search |    |  |  |
|   |                                       |          |                                     |          |            |            | in search |    |  |  |
|   | Available Symbols                     |          | Markets                             |          |            |            |           | H. |  |  |
|   |                                       |          | Nama                                | Category | Evning     | Order Type | Ourseau   |    |  |  |
|   |                                       | <u> </u> | rearrie                             | Category | expey      | Order Type | currency  |    |  |  |
|   |                                       | 1        | EUREX FUTURE                        |          |            |            |           |    |  |  |
|   |                                       | 2        | DJ EURO STOXX 50 Future 03-2        | Future   | 2016-03-18 | Normal     | EUR       |    |  |  |
|   |                                       | 3        | DJ EURO STOXX 50 Index              | Index    |            | Normal     | EUR       |    |  |  |
|   |                                       | 4        | EURONEXT PA                         |          |            |            |           |    |  |  |
|   |                                       | - 5      | Alstorn SA                          | Stock    | 10010000   | Normal     | EUR       | 1  |  |  |
|   |                                       | 6        | • MTA                               |          |            |            |           | Ш. |  |  |
|   |                                       | 7        | 7 II NYSE                           |          |            |            |           |    |  |  |
|   | Edit Symbols List Reload Symbols List |          |                                     |          |            |            |           |    |  |  |

Account e Deposit sono i campi ove sono indicati il Conto e la Rubrica nella quale verranno inviati gli ordini. Nel caso di conti cointestati il Deposit deve essere impostato a 00000, se impostato diversamente la T3 Open non accetterà l'ordine

#### **Custom Symbol**

Se il simbolo voluto non è già stato inserito in Symbol Manager lo si può utilizzare direttamente in Custom Symbol (consigliato se si pensa di utilizzare il titolo solo una volta), o utilizzare Symbol Manager che presenta già l'elenco dei simboli salvati nella finestra Select Symbol e nel quale è possibile aggiungere i simboli per averli poi sempre a disposizione.

| str.] =         | Symbol Selection - Webank - T3 Open | •    | × |
|-----------------|-------------------------------------|------|---|
| Broker Settings |                                     |      |   |
| Accoun          | ▼ Depost                            | ŀ    | - |
| Symbols         |                                     |      | ٦ |
| Select Symbol   | ustom Symbol                        |      | • |
| Symbol          | FR_EUREX.973689                     |      |   |
| Order Type      | Normal                              | k    | • |
| Point Value     | 10                                  | E    | 3 |
| Lot Size        | 1                                   | E    | 3 |
| Min. Tick       |                                     |      | - |
| Broker Costs    | 0                                   | k    | - |
|                 |                                     |      |   |
|                 |                                     |      |   |
|                 |                                     |      |   |
|                 |                                     |      |   |
|                 |                                     |      |   |
|                 | 0K 07                               | acal |   |
|                 |                                     | icei |   |

- Symbol: campo nel quale digitare il simbolo dello strumento così come richiesto dal broker;
- Order Type: permette di selezionare la modalità di invio ordine per lo strumento finanziario. Si

raccomanda di verificare con WeBank quali modalità di invio ordine sono abilitate sul conto e il partizionamento della liquidità, in caso non si sia abilitati alla modalità voluta o non ci sia sufficiente liquidità in beeTrader si generano errori nell'invio degli ordini;

- Point Value: digitare il valore di ogni punto di variazione del titolo;
- Lot Size: digitare quanti sottostanti sono compresi con un contratto dello strumento desiderato;
- Min.Tick: selezionare la variazione minima del titolo tra quelle presenti nel menù, se non è presente quello desiderato è possibile aggiungerlo tramite Symbol Manager;
- \* Broker Costs: selezionare il costo commissionale per lo strumento finanziario tra quelli presenti nel menù, se non è presente quello desiderato è possibile aggiungerlo tramite Symbol Manager.

Account e Deposit sono i campi ove sono indicati il Conto e la Rubrica nella quale verranno inviati gli ordini. Nel caso di conti cointestati il Deposit deve essere impostato a 00000, se impostato diversamente la T3 Open non accetterà l'ordine

#### Esempio di aggiunta simbolo in Symbol Manager

Collegare uno strumento finanziario da beeTrader® a Webank - T3 Open è molto semplice, è sufficiente prendere nota del Item dalla T3 Open cioè il codice dello strumento così come lo si trova su T3 Open alla voce Item. Dalla T3 Open si possono visualizzare gli Item sia dai Panieri dei vari Indici sia tramite Cerca Titolo.

|                                                                                                    |                                                                               | 🕒 Panieri e settori - Italia - Panieri - FTSE H18                        |                              |  |  |
|----------------------------------------------------------------------------------------------------|-------------------------------------------------------------------------------|--------------------------------------------------------------------------|------------------------------|--|--|
|                                                                                                    |                                                                               | Indice FTSE MIB: 23739,74 Var%: 0,00% FTSE MIB                           | Colorne Cambia 50            |  |  |
| All Sedelliner                                                                                                    |                                                                               | Smbolo Titolo Mkt Iten                                                   | Ultimo Var% Q.tàbid Bid      |  |  |
|                                                                                                    |                                                                               | A2A A2A MTA MLEQCON.1061                                                 | 1,113 0,45% 176.035 1,112 -  |  |  |
|                                                                                                    |                                                                               | STS ANSALDO STS MTA MLEQCON.115585                                       | 9,435 0,11% 33.873 9,43      |  |  |
|                                                                                                    |                                                                               | ATL ATLANTIA MTA MLEQCON.69421                                           | 23,25 -1,2 1.489 23,25       |  |  |
| Neves 1 - Harris Alandaria Contention Inter Contention International Contention Understand Contention Contention Contenti |                                                                               | AGL AUTOGRILL MTA MLEQCON.818                                            | 8,34 -0,4 18.981 8,33        |  |  |
| North Did Useda                                                                                                    |                                                                               | AZM AZIMUT HOLDING MTA MLEQCON.82516                                     | 27,54 -0,8 2.447 27,54       |  |  |
| Television 1996 1995 2016 2016 1995 1996                                                                                                    |                                                                               | BMPS BANCA MPS MTA MLEQCON.961858                                        | 9,705 3,46% 1.000 9,71       |  |  |
| The second second secon | Azioni Obbligazioni Futures/Minifutures Opzioni Stock Futures SD/Certificates | BPE BANCA POP EMILIA ROMAGNA MTA MLEQCON.132                             | 7,915 0,83% 20.705 7,90      |  |  |
| 1 000 1 0000 1 0000 0000 0 0000 0 0000 0 0000 0 00000 0                                                                                                    | Ricerca semplice                                                              | PMI BANCA POPOLARE DI MILANO MTA MLEQCON.20                              | 0,9385 0,27% 52.016 0,938 0  |  |  |
| The Logast State digit day of the State State St |                                                                               | BP BANCO POPULARE MTA MLEQCON 3335                                       | 15,28 -0,5 4.700 15,28       |  |  |
| Inter Advise Bring Ballin goldes Congress Scalerce Tipo Ordern Farz value Sins sitze Value S                                                                                                    | Nome FIAT CHRYSLER                                                            | CDD CAMPADI MTA MLEOCON 00670                                            | 7 12 07 7 900 7 12           |  |  |
| R (147) 21 (17) 21 (17) 21 (17) 20 (17) 20 (17 | Simbolo                                                                       | CNUT CNUT CNUT CNUT CNUT CNUT CNUT CNUT                                  | 9 15 0 06% 2 260 9 15        |  |  |
| 2 REQUELTANCE BUT                                                                                                    |                                                                               | ENEL ENEL MTA MEEOCON 22152                                              | 4 394 .0 2 41 557 4 394      |  |  |
| Credit TOPPs                                                                                                    | Mercato MTA -                                                                 | EGPW ENEL GREEN POWER MTA MLEOCON.308503                                 | 1.724 0.17% 28.336 1.722     |  |  |
| Very Max Extent                                                                                                    | ten                                                                           | ENI ENI MTA MLEOCON.32108                                                | 16.88 0.12% 54.167 16.87     |  |  |
| April Obligatori Multitulitati Genore Shali Futures Elifornifume                                                                                                    |                                                                               | EXO EXOR MTA MLEOCON.212412                                              | 44,66 -0.0 1.121 44,65       |  |  |
| Tarra singler Revenues and a second a second a s | Dent Carra                                                                    | FCA FIAT CHRYSLER AUTOMOBILES MTA MLEQCON.910312                         | 14,31 0,35% 32.638 14,30     |  |  |
| New Meuto EAEX-Inavalieit -                                                                                                    | TRACE COM                                                                     | FNC FINMECCANICA MTA MLEQCON.103164                                      | 11,57 -0,2 11.224 11,57      |  |  |
| Section Contends Diffura States 20 - Declards                                                                                                    | Lescratione Mercato Item                                                      | G GENERALI MTA MLEQCON.1                                                 | 18,00 0,17% 12.148 18,00     |  |  |
|                                                                                                    | PIAT CHRYSLER AUTOMOBILES - ORDINARY SHARES EURO MTA MLEQCON.910312           | ISP INTESA SANPAOLO MTA MLEQCON.894                                      | 3,34 0,00% 38.898 3,34       |  |  |
|                                                                                                    |                                                                               | LUX LUXOTTICA GROUP MTA MLEQCON.23961                                    | 60,05 -0,9 4.532 60,00       |  |  |
|                                                                                                    |                                                                               | MS MEDIASET MTA MLEQCON.611                                              | 4,624 -0,2 12.951 4,622      |  |  |
| Discussion Discussion  |                                                                               | MB MEDIOBANCA MTA MLEQCON.131                                            | 9,37 0,43% 9.036 9,36        |  |  |
| D Fund States 20 (09-15) EUROX TREDUCT STATES                                                                                                    |                                                                               | MED MEDIOLANUM MTA MLEQCON.1272                                          | 8,265 -0,4 5.247 8,265       |  |  |
|                                                                                                    |                                                                               | MONC MONCLER SPA MIA MLEQCON.832236                                      | 17,22 -0,6 2.840 17,21       |  |  |
|                                                                                                    |                                                                               | PC PIKELLI & C. MIA MLEQCON.300754                                       | 15,45 0,00% 15.721 15,45     |  |  |
|                                                                                                    | Trovato 1 strumento                                                           | EDM CATERN MTA MLEQCON 45                                                | 20,79 -0,6 2.578 20,78       |  |  |
| Toyof Jakanna Chan Option                                                                                                    |                                                                               | CEED CALVATORE EEDDACAMO MTA MEEOCON 632335                              | 27.92 .0.1 1.026 27.70       |  |  |
|                                                                                                    |                                                                               | SRG SNAM MTA MLEOCON 39576                                               | 4 544 0 62% 12 179 4 542     |  |  |
| Sha Arala                                                                                                    |                                                                               | STM STMICROFLECTRONICS MTA MLEOCON 559                                   | 7.36 -0.8., 1.936 7.36       |  |  |
| 🖉 Serbiol entra appanti 👘 Serbiol can opanti 📷 Serbiol kaduti 👘 Serbiol kaduti 👘                                                                                                    |                                                                               | TIT TELECOM ITALIA MTA MLEOCON.67874                                     | 1,129 0,44% 121,602 1,129    |  |  |
| Indita unitalia PR.0.005 /05339 per Webark 20pm                                                                                                    |                                                                               | TEN TENARIS MTA MLEOCON.56468                                            | 13.59 0.07% 7.191 13.58      |  |  |
|                                                                                                    |                                                                               | TRN TERNA MTA MLEOCON.81658                                              | 4.396 0.18% 26.154 4.392 *   |  |  |
|                                                                                                    | 1                                                                             |                                                                          | •                            |  |  |
|                                                                                                    |                                                                               | FTSE MIB FTSE Italia Star NASDAQ 100 DAX 30 CAC 40 AEX 25 BEL 20 IBEX 35 | FTSE 100 World Equity Future |  |  |
| 1                                                                                                    | 1                                                                             |                                                                          |                              |  |  |

| Manuale Webank T3 Open            | Link Webank per abilitare servizi di Marginazione |
|-----------------------------------|---------------------------------------------------|
| Guida Webank allo Short Overnight | Guida Webank alla Marginazione sui Derivati       |

#### Esempio aggiunta Chain Opzioni a sottostante in Symbol Manager

# Attenzione: Symbol Manager richiede la connessione alla T3 Open per la codifica delle opzioni dei sottostanti.

La procedura per aggiungere la Chain Opzioni ad un sottostante in Webank, attraverso le T3 Open, si effettua ricercando il sottostante dall'elenco fornito dalla T3 Open.

- 1. Codificare il sottostante (nell'esempio di cui sotto l'indice Ftse Mib Index), con tutti i parametri necessari;
- 2. Spuntare la casella "Aggiungi Opzioni al Sottostante" in fondo alla finestra;
- 3. Si apre la sezione Opzioni della Sidebar dove impostare i parametri quali Point Value,

Dimensione Lotto, Tick Minimo ed eventualmente profilo commissionale e selezionare il sottostante tra quelli forniti dalla T3 Open;

- 4. Cliccare su Genera Chain Opzioni per visualizzare la Chain Opzioni del sottostante;
- 5. Cliccare su Salva. A questo punto il sottostante Ftse Mib Index è codificato con la propria Chain Opzioni e può quindi essere utilizzato con Iceberg in beeTrader®.

Nota: la sezione Parametri Opzionali della scheda "Impostazioni Chain Opzioni" serve per impostare i parametri utilizzati nel motore di calcolo per i prezzi teorici. Quindi questi parametri non influenzano in alcun modo i calcoli, le quotazioni delle opzioni, ma solo il valore teorico calcolato. Di default tutte le opzioni sono impostate in Stile "European" e Metodo "Black & Scholes", questo perchè viene garantita una buona approsimazione ed una notevole velocità di calcolo.

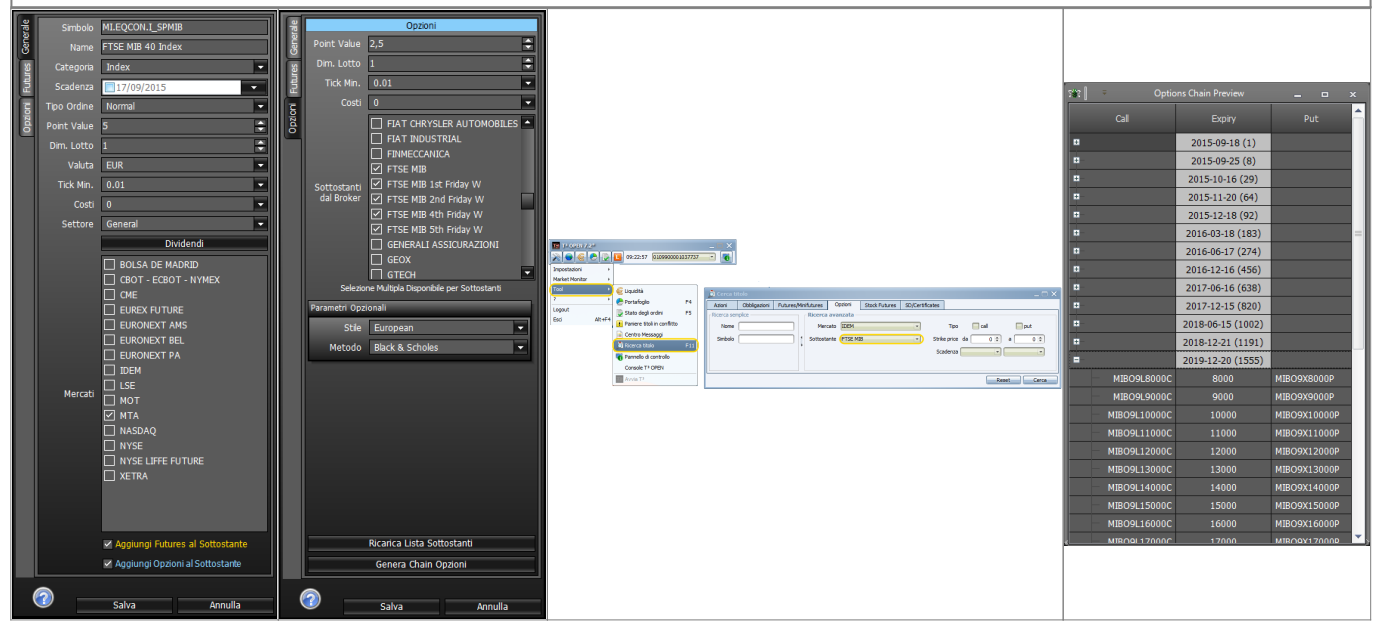

#### Esempio aggiunta Chain Futures a sottostante in Symbol Manager

# Attenzione: Symbol Manager richiede la connessione alla T3 Open per la codifica dei futures dei sottostanti.

La procedura per aggiungere la Chain Opzioni ad un sottostante in Webank, attraverso le T3 Open, si effettua ricercando il sottostante dall'elenco fornito dalla T3 Open.

- 1. Codificare il sottostante (nell'esempio di cui sotto l'indice Ftse Mib Index), con tutti i parametri necessari;
- 2. Spuntare la casella "Aggiungi Futures al Sottostante" in fondo alla finestra;
- Si apre la sezione Futures della Sidebar che mostra l'elenco dei futures associati al sottostante. Per aggiungere un future cliccare su Aggiungi e sulla finestra Impostazioni Futures impostare i parametri e selezionare il future dall'elenco fornito dalla piattaforma (nell'esempio è stato aggiunto prima il future SIZE sul FTSEMIB e poi il future MINI;
- 4. Cliccare su Genera Chain Futures per visualizzare la Chain Futures del sottostante;
- 5. Cliccare su Salva. A questo punto il sottostante Ftse Mib Index è codificato con la propria Chain Futures e può quindi essere utilizzato con Iceberg in beeTrader®.

| 응 Simbolo MI.EQCON.I_SPMIB      | Futures                   |                                    |                                   |                                                    | Putures                   |
|---------------------------------|---------------------------|------------------------------------|-----------------------------------|----------------------------------------------------|---------------------------|
| 8 Name FTSE MIB 40 Index        | Name                      |                                    |                                   |                                                    | Name                      |
| 👸 Categoria Index 💌             | 2                         |                                    |                                   |                                                    | § 1 FUTURE ETSE MIR       |
| 2 Scadenza 17/09/2015           | 17                        |                                    |                                   |                                                    | 5 2 Mini FUTURE FTSE MIB  |
| g Tipo Ordine Normal            |                           |                                    |                                   |                                                    | 5                         |
| 🛱 Point Value 5                 | 240                       |                                    |                                   |                                                    | 00                        |
| Dim. Lotto 1                    |                           | 542 📔 🗉 Impostazioni Futures 🔔 📼 🗙 | 🐨 🖛 Impostazioni Futures 👝 📼 🗙    |                                                    |                           |
| Valuta EUR                      |                           | Point Value S                      | Ropt Volue 1                      | 👔 🔍 👘 Futures Chain Preview 💷 📼 🗙                  |                           |
| Tick Min. 0.01                  |                           | Dim Latte 1                        | Dim Letter 1                      | Evolution Name                                     |                           |
| Costi 0                         |                           | Mp Tick 5                          | Mn Tick 5                         |                                                    |                           |
| Settore General                 |                           | Costi 0                            | Cost 0                            | 1 2015-09-18 FUTURE FTSE MIB INDEX 18/09/2015      |                           |
| Dividendi                       |                           |                                    |                                   | 2 2015-09-18 Mmi FUTURE FTSE MIB INDEX 18/09/2015  |                           |
| BOLSA DE MADRID                 |                           | C Euro/G8P                         | O Mediobanca                      | 4 2015-12-18 No. ELITURE ETSE MIR INDEX 18/12/2015 |                           |
| CBOT - ECBOT - NYMEX            |                           | C Euro/Usd FX                      | O Mediolanum                      | 5 2016-03-18 FUTURE FTSE MIB INDEX 18/03/2016      |                           |
|                                 |                           |                                    | O Mid Cap 400                     | 6 2016-06-17 FUTURE FTSE MIB INDEX 17/06/2016      |                           |
| EURONEXT AMS                    |                           | dal Broker O FUTURE FTSE MIB       | dal Broker O Mini FUTURE FTSE 100 |                                                    |                           |
|                                 |                           | O FUTURE FTSE MIB DIVI             | O Mini FUTURE FTSE MIB            |                                                    |                           |
|                                 |                           | O Finmeccanica                     | O NY Harbor ULSD                  |                                                    |                           |
| Mercati LSE                     |                           | O GEOX                             | Nikkei 225 dollar                 |                                                    |                           |
| MOT                             |                           | ×                                  |                                   |                                                    |                           |
| □ NASDAQ                        |                           | Ricarica Lista Sottostanti         | Ricarica Lista Sottostanti        |                                                    |                           |
| NYSE                            |                           | Genera Chain Futures               | Genera Chain Futures              |                                                    |                           |
| NYSE LIFFE FUTURE               |                           | OK Annulla                         | OK Annulla                        | د                                                  |                           |
|                                 |                           |                                    |                                   |                                                    |                           |
|                                 |                           |                                    |                                   |                                                    |                           |
|                                 |                           |                                    |                                   |                                                    |                           |
| Aggiungi Futures al Sottostante | Aggiungi Modifica Elimina |                                    |                                   |                                                    | Aggiungi Modifica Elimina |
| Aggiungi Opzioni al Sottostante | Genera Chain Futures      |                                    |                                   |                                                    | Genera Chain Futures      |
|                                 |                           |                                    |                                   |                                                    |                           |
| Salva Annulla                   | Salva Annulla             |                                    |                                   |                                                    | Salva Annulla             |
|                                 |                           |                                    |                                   |                                                    |                           |

Gestione Simboli e Dati Storici

#### La scadenza di un Future

Come ben sappiamo, i future, sia su indici che su commodities che su obbligazioni, sono soggetti a scadenza che solitamente avviene ogni tre mesi, ma può avvenire anche ogni mese. In Symbol Manager un future scaduto viene evidenziato di rosso, a questo punto si rende quindi necessaria la sostituzione del simbolo di collegamento del future, del nome e della data di scadenza.

| 5 <b>8</b> 2 | ÷                                                                               | Symbol M                              | anager    |             |                           | ×     | w   =                     |                                                                                 | Symbol Manager |            | ×                         |  |
|--------------|---------------------------------------------------------------------------------|---------------------------------------|-----------|-------------|---------------------------|-------|---------------------------|---------------------------------------------------------------------------------|----------------|------------|---------------------------|--|
| File         |                                                                                 |                                       |           |             |                           |       |                           |                                                                                 |                |            |                           |  |
| Yaho         | Yahoot Finance Barchart Interactive Brokers IWBank QuickTrade WeBank T3Open 🔹 🗙 |                                       |           |             |                           |       |                           | K Yahoot Finance Barchart Interactive Brokers IWBank QuickTrade WeBank T3Open 👻 |                |            |                           |  |
| dax          |                                                                                 |                                       | Rt Search | Symbol      | FR.EUREX.973683           |       | dax                       |                                                                                 | Mr Search      | Symb       | of FR.EUREX.989527        |  |
|              | Drag a column header here                                                       | to group by that column               | <b>^</b>  | Name        | DAX 30 Future 03-2016     |       | Drag a column header here |                                                                                 | 1              | B Nan      | e DAX 30 Future 06-2016   |  |
|              | Symbol                                                                          |                                       | Category  | Category    | Future                    |       | Symbol                    |                                                                                 | Category       | Catego     | y Future                  |  |
| 118          | FR.EUREX.973683                                                                 | DAX 30 Future 03-2016                 | Future    | Order Type  | Normal                    | ₹IIII | 118 FR.EUREX.989527       | DAX 30 Future 06-2016                                                           | Future         | Order Typ  | e Normal 💌                |  |
| 119          | FR.EQXET.I_GDAXI                                                                | DAX 30 Index                          | Index     | Point Value | 25                        |       | 119 FR.EQXET.I_GDAXI      | DAX 30 Index                                                                    | Index          | Point Valu | e 25                      |  |
| 120          | EUR.EQAMS.456734                                                                |                                       | Stock     | Lot Size    |                           |       | 120 EUR.EQAMS.456734      |                                                                                 |                | Lot Si     | e 1                       |  |
| 121          | FR.EUREX.989533                                                                 | DJ EURO STOXX 50 Future 06-2016       | Future    | Ourrency    | FIR                       | ₩.    | 121 FR.EUREX.989533       | DJ EURO STOXX 50 Future 06-2016                                                 |                | Ourren     | v FIR                     |  |
| 122          |                                                                                 |                                       | Index     | Min Tick    | 0.5                       |       | 122 FR.EQXET.I_SX5E       |                                                                                 |                | Min Ti     |                           |  |
| 123          | EUR.EQAMS.217782                                                                |                                       | Stock     |             | 0.5                       | ≐∥∥   | 123 EUR.EQAMS.217782      |                                                                                 | Stock          |            | × 0.5                     |  |
| 124          | FR.EQXET.1257                                                                   | Damler AG                             | Stock     | costs       | Costs U                   |       | 124 FR.EQXET.1257         | Damler AG                                                                       |                | Costs      |                           |  |
| 125          |                                                                                 |                                       | Stock     | Sector      | General                   | Ě.    | 125 MLEQCON.76            |                                                                                 |                | Sect       | or General                |  |
| 126          | EUR.EQPA.279                                                                    |                                       | Stock     |             | 1                         | 2     | 126 EUR.EQPA.279          |                                                                                 |                | ETF Rat    | • 1                       |  |
| 127          |                                                                                 |                                       | Stock     |             | Dividends                 |       | 127 MI.EQCON.99679        |                                                                                 |                |            | Dividends                 |  |
| 128          |                                                                                 |                                       | Stock     |             | BOLSA DE MADRID           |       | 128 MI.EQCON.33326        |                                                                                 |                |            | 🔲 BOLSA DE MADRID 🔷       |  |
| 129          | FR.EQXET.2572                                                                   | Deutsche Bank AG                      | Stock     |             | CBOT - ECBOT - NYMEX      |       | 129 FR.EQXET.2572         | Deutsche Bank AG                                                                | Stock          |            | CBOT - ECBOT - NYMEX      |  |
| 130          | FR.EQXET.835                                                                    | Deutsche Lufthansa Aktiengesellschaft | Stock     | Markete     |                           | - 11  | 130 FR.EQXET.835          | Deutsche Lufthansa Aktiengesellschaft                                           |                | Marka      |                           |  |
| 131          | FR.EQXET.23664                                                                  |                                       | Stock     | Harkets     |                           |       | 131 FR.EQXET.23664        |                                                                                 |                | Marke      |                           |  |
| 132          | FR.EQXET.4034                                                                   | Deutsche Telekom AG                   | Stock     |             | EURONEXT BEL              |       | 132 FR.EQXET.4034         | Deutsche Telekom AG                                                             |                |            | EURONEXT BEL              |  |
| 133          |                                                                                 |                                       | Stock     |             | EURONEXT PA               | -     | 133 MI.EQCON.131185       |                                                                                 |                |            | 🗖 EURONEXT PA             |  |
| 134          | NQ.EQNQ.172335                                                                  | Dolar Tree, Inc.                      | Stock     |             | Add Futures on Underlying |       | 134 NQ.EQNQ.172335        | Dollar Tree, Inc.                                                               | Stock          |            | Add Futures on Underlying |  |
| 135          | CME.CEQFU.971501                                                                | E-MINI NASDAQ 100 Future 06-2016      | Future    |             | Add Options on Underlying |       | 135 CME.CEQFU.971501      | E-MINI NASDAQ 100 Future 06-2016                                                | Future         |            | Add Options on Underlying |  |
| 136          | CME.CEQFU.971500                                                                | E-MINI S&P 500 Future 06-2016         | Future    |             |                           | - 11  | 136 CME.CEQFU.971500      | E-MINI S&P 500 Future 06-2016                                                   |                |            |                           |  |
| 137          | FR FOYET 104768                                                                 | E ON SE                               | Stock 🗸   | 2           | Save Cancel               |       | 137 ER ENVET 104768       | E ON SE                                                                         | Stork          |            | Save Cancel               |  |
|              | Normal                                                                          | With Options                          | Expired   | With D      | ividends                  | ×     | Normal                    | With Options                                                                    | Expired        | WR         | h Dividends 🛛 🗙           |  |
| Change       | is has been saved                                                               |                                       |           |             |                           | (     | changes has been saved    |                                                                                 |                |            |                           |  |

From: http://manuals.playoptions.it/Iceberg\_old/ - Iceberg Options Solutions

Permanent link: http://manuals.playoptions.it/Iceberg\_old/webank\_-\_t3\_open?rev=1460711810

Last update: 2016/07/12 16:13

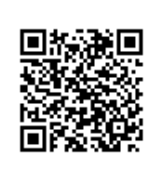